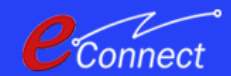

## **Bihar Biometric Attendance System** Transfer Request Process

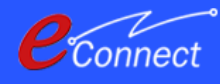

#### **Document Version History**

| Author         | Release Date               | Description     | Version |
|----------------|----------------------------|-----------------|---------|
| Chelsea Lodha  | 03 <sup>rd</sup> Aug, 2023 | User Manual     | 1.0     |
|                |                            |                 |         |
|                |                            |                 |         |
|                |                            |                 |         |
| Reviewer       | Release Date               | Description     | Version |
| Isha Mehta     | 03 <sup>rd</sup> Aug, 2023 | Ok and Verified |         |
| Mitesh Malviya | 03 <sup>rd</sup> Aug, 2023 | Ok and Verified |         |
|                |                            |                 |         |

### **Transfer Request Process**

- The Department Transfer Request Process is used to change the department of any employee/CFMS admin.
- The transfer can be from one department to another or between different offices of the same department.

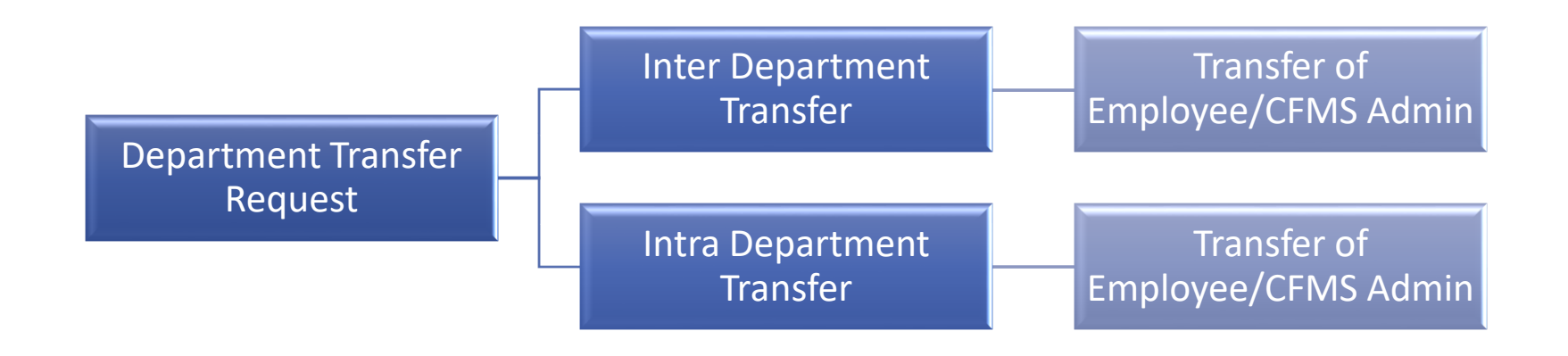

Connect

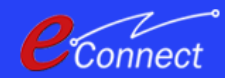

#### Inter/Intra Department Transfer of Employee A Quick Walkthrough

#### Connect

### **Workflow Highlights**

- Initially, the system admin will check if the office code for the transfer of employee is present in the system.
- The system admin will submit an application for the inter/intra department transfer of an employee.
- The submitted application is then forwarded for approval by the department head.
- After approval the employee gets transferred and the employee details are displayed under the respective department as mentioned in the application request.

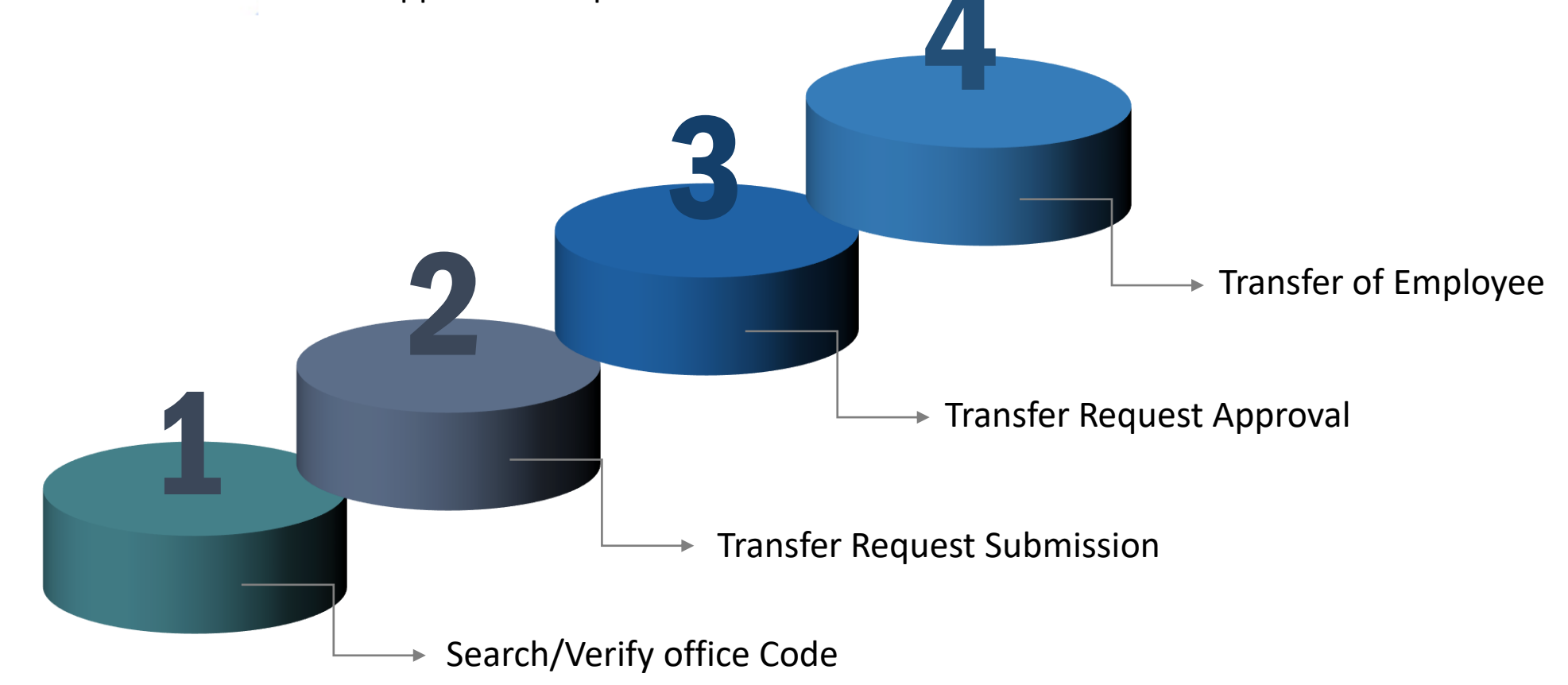

# How to Check/Verify the Office Code?

- User can search for the office code of any office present in the particular department.
- The transfer of an employee/CFMS admin within or between the departments can be done only for those whose office codes are present in the system.

|     | Reit event |       | Government of Bihar                              |             | 🛓 DOWNLOA      | D DOCUME  | NTS & 08045686  | 957 HELPI     | реsк G                                    | } <b>SA</b> √                  | $\bigcirc$                       |
|-----|------------|-------|--------------------------------------------------|-------------|----------------|-----------|-----------------|---------------|-------------------------------------------|--------------------------------|----------------------------------|
| Lui | ĝ          | ₿ OF  | FICE MASTER                                      |             |                |           |                 |               | Add Office                                | Type Add C                     | Designation                      |
| 8   |            | Scien | ce and Technology Department 🗸                   | View Rese   | et             |           |                 |               |                                           |                                |                                  |
|     |            | O     | ffice Name                                       | Office Code | Office Type    | Is Active | District        | Source REF ID | Office Addre                              | ss                             |                                  |
|     | (          | 🕂 Sc  | ience & Technology Department                    | SCI14       | DISTRICT LEVEL | YES       | PATNA           | 0             |                                           |                                |                                  |
|     |            |       | MIT MUZAFFARPUR                                  | SCI218      | State Level    | YES       | MUZAFFARPUR     | 0             |                                           |                                |                                  |
|     |            |       | BAKHTIYARPUR COLLEGE OF ENGINEERING BAKHTIYARPUR | SCI373      | State Level    | YES       | PATNA           | 0             | BAKHTIYARPU<br>BAKHTIYARPU<br>SADAR,Bihar | IR COLLEGE OF<br>IR,PATLIPUTRA | ENGINEERING,<br>PATNA,PATNA,PATN |
|     |            | -     | KATIHAR ENGINEERING COLLEGE KATIHAR              | SCI669      | State Level    | YES       | KATIHAR         | 0             |                                           |                                |                                  |
|     |            | -     | MOTIHARI COLLEGE OF ENGINEERING MOTIHARI         | SCI684      | State Level    | YES       | PURBI CHAMPARAN | 0             |                                           |                                |                                  |
|     |            | _     | B P MANDAL COLLEGE OF ENGG MADHEPURA             | SCI685      | State Level    | YES       | MADHEPURA       | 0             | SNPM +2 MO<br>MADHEPURA,                  | DEL HIGH SCHO<br>KOSHI,MADHEP  | DOL CAMPUS<br>PURA,MADHEPURA,N   |

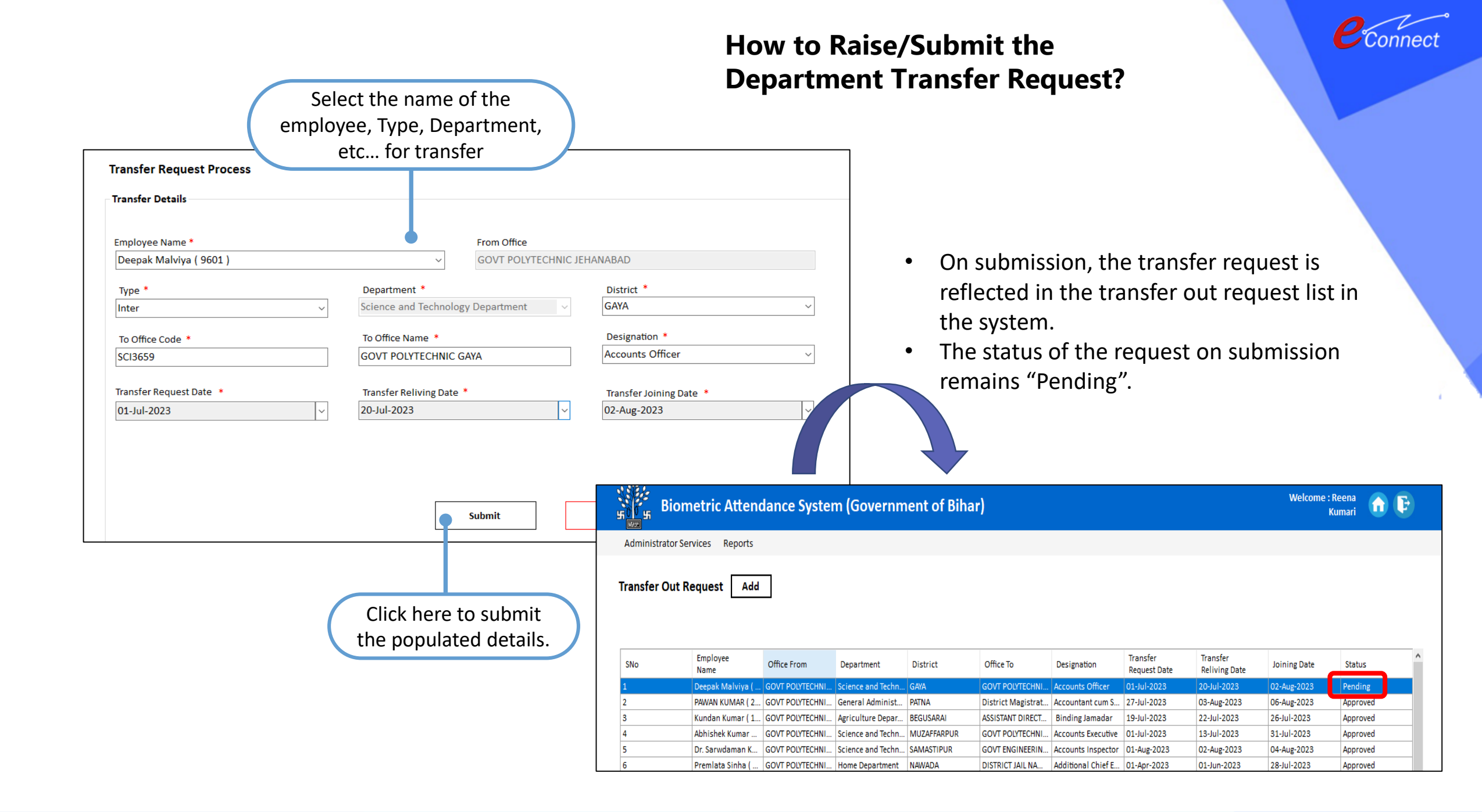

# Acceptance of the Transfer Request on the Web Application

|           | IT EINMER | Government o                          | of Bihai        | r                                            |                                         | 🕹 Downlo    | AD DOCUMENTS                       | <b>% 08045686957</b> | HELPDESK 🏠     | SA ~         | Ø          |
|-----------|-----------|---------------------------------------|-----------------|----------------------------------------------|-----------------------------------------|-------------|------------------------------------|----------------------|----------------|--------------|------------|
| <u>ul</u> | TRA       | NSFER REQUESTS                        |                 |                                              |                                         |             |                                    |                      |                |              | xport 🗐    |
|           | Repo      | rt Date : 02-Aug-2023                 |                 |                                              |                                         |             |                                    |                      |                | Total Red    | cords : 39 |
|           | SNo       | Employee Name                         | Request<br>Date | Office From                                  | Department                              | District    | Office To                          | Designation          | Joining Date   | Status       | Action     |
|           | 1         | DEEPAK MALVIYA ( 9601 )               | 01-Jul-2023     | GOVT<br>POLYTECHNIC<br>JEHANABAD             | Science and<br>Technology<br>Department | GAYA        | GOVT<br>POLYTECHNIC<br>GAYA        | ACCOUNTS OFFICER     | 02-AUGUST-2023 | PENDING      | Accept     |
|           | 2         | PANKAJ NAYAN ( C103 )                 | 12-Jun-2023     | PATNA MEDICAL<br>COLLEGE &<br>HOSPITAL PATNA | Health Department                       | PATNA       |                                    | STENO CLERK CLASS II | 14-JUNE-2023   | PENDING      | Accept     |
|           | 3         | ABHISHEK KUMAR<br>RANJAN ( 10843857 ) | 01-Jul-2023     | GOVT<br>POLYTECHNIC<br>JEHANABAD             | Science and<br>Technology<br>Department | MUZAFFARPUR | GOVT<br>POLYTECHNIC<br>MUZAFFARPUR | ACCOUNTS EXECUTIVE   | 31-JULY-2023   | APPROV<br>ED |            |
|           |           |                                       |                 | GOVT                                         | Science and                             |             | GOVT                               | ADDL. CHIEF          |                |              |            |

• The department head will click on the "Accept" button to accept the transfer request submitted by the system admin.

Click here to accept the submitted request

Connect

| 0  | 2     |
|----|-------|
| CO | nnect |

| of Bihar             |                                        | 🕹 DOWN  | NLOAD                | DOCUMENTS & 080456                      | 686957 H    | HELPDESK 🏠               |                          |                     |                     |                      |                                                                                                    | Connect  |
|----------------------|----------------------------------------|---------|----------------------|-----------------------------------------|-------------|--------------------------|--------------------------|---------------------|---------------------|----------------------|----------------------------------------------------------------------------------------------------|----------|
|                      | Please Enter Transfer Details of Emplo | loyee!  |                      |                                         |             |                          |                          |                     |                     |                      |                                                                                                    |          |
|                      | District*                              |         |                      |                                         |             |                          |                          |                     |                     |                      |                                                                                                    |          |
|                      | GAYA                                   |         |                      | ~                                       |             |                          | Populate                 | e the transfer      |                     |                      |                                                                                                    |          |
|                      | Department*                            |         |                      | •                                       |             |                          | <br>deta                 | ails of the         |                     |                      |                                                                                                    |          |
|                      | Science and Technology Department      |         |                      | ~                                       |             |                          |                          |                     |                     |                      |                                                                                                    |          |
| Request              | Office*                                |         | SCI365               | 9 - GOVT POLYTECHNIC GAYA               | aation      | Joining Date             | en                       | ipioyee             |                     |                      |                                                                                                    |          |
| Date                 | GOVT POLYTECHNIC GAYA                  |         | 00.000               | • • • • • • • • • • • • • • • • • • •   | lation      | Johning Date             |                          |                     |                     |                      |                                                                                                    |          |
| 01-Jul-2023          | Designation*                           |         |                      |                                         | S OFFICER   | 02-AUGUST-2023           |                          |                     |                     |                      |                                                                                                    |          |
| F                    | Accounts Officer                       |         |                      |                                         |             |                          | a Th                     | o do o o retiro o r |                     | anto the transf      |                                                                                                    |          |
| 2-Jun-2023           |                                        |         |                      |                                         | RK CLASS II | 14-JUNE-2023             | • 10                     | e departmer         | it nead acce        | epts the transi      | er request.                                                                                                    |          |
| H                    | Date of Joining                        | Сіск п  | Click here to accept |                                         |             |                          | • On                     | acceptance          | , the status        | of the request       | t changes to                                                                                                    | <b>b</b> |
| 01-Jul-2023          | 02-Aug-2023                            | the tra | ansf                 | er request                              | EXECUTIVE   | 31-JULY-2023             | "Δr                      | nroved"             |                     | •                    | C                                                                                                    |          |
|                      |                                        |         |                      |                                         | CHIEF       |                          | ~\<br>\                  |                     |                     |                      |                                                                                                    |          |
| 01-Jun-2023          |                                        |         |                      | Cancel Accept                           | . OFFICER - | 01-AUGUST-2023           | • Fin                    | ally, the emp       | ployee gets         | a transfer.          |                                                                                                    |          |
|                      |                                        | DATA    |                      |                                         |             |                          |                          |                     |                     |                      |                                                                                                    |          |
| ) 26-Jui-2023 F<br>N | IUZAFFARPUR Department                 | PATNA   |                      | BHOJPUR                                 | OFFICER RE  | 26-JULY-2023             |                          |                     | ,,                  |                      |                                                                                                    |          |
| 26-Jun-2023 JC       | ST PATLIPUTRA Commercial T             | NAWADA  |                      |                                         |             | GOVT                     | Science and              |                     | BAKHTIYARPUR        |                      |                                                                                                    |          |
|                      | SIRCEL FATINA I Debannento             |         | 9                    | 10517335 )                              | 27-Jul-2023 | POLYTECHNIC              | Technology               | PATNA               |                     | STENO CLERK CLASS II | 27-JULY-2023                                                                                                    | ED       |
|                      |                                        |         |                      | ,,,,,,,,,,,,,,,,,,,,,,,,,,,,,,,,,,,,,,, |             | JEHANABAD                | Department               |                     | BAKHTIYARPUR        |                      |                                                                                                    |          |
| Depa                 | artment Transfer 🔪                     |         | 10                   | ASHUTOSH KUMAR                          | 20 100 2022 |                          | Building Construction    | DUDNIA              | CHIEF ENGINEER      |                      | 20 11 INE 2022                                                                                                    | APPROV   |
| Reau                 | lest Accented                          |         | 10                   | (05/08/1985)                            | 20-Jun-2023 | DOBUCL PURNEA            | Department               | PUKINIA             | PATNA.              | ACCOUNTAINT          | 30-JUINE-2023                                                                                                    | ED       |
| nequ                 |                                        |         |                      |                                         |             | DISTRICT LAND            |                          |                     |                     |                      |                                                                                                    |          |
|                      |                                        |         | 11                   | CHANDRA DEEP SINGH                      | 16-Jun-2023 | ACQUISITION              | Revenue and Land         | PATNA               |                     | A.D.M.               | 01-JULY-2023                                                                                                    | APPROV   |
|                      |                                        |         |                      | (15/03/1858)                            |             | BHAGALPUR                | Reforms Department       |                     | NAUGACHNIA          |                      | Transfer request.<br>quest changes to<br>r.<br>LASS II 27-JULY-2023 APPROV<br>ED<br>01-JULY-2023 APPROV<br>ED<br>APPROV<br>ED |          |
|                      |                                        |         |                      |                                         |             | GOVT                     | Science and              |                     | GOVT                |                      |                                                                                                    | APPROV   |
| ont P                | Annrova tha                            |         | 12                   | DEEPAK MALVIYA (9601)                   | 01-Jul-2023 | POLYTECHNIC<br>JEHANABAD | Technology<br>Department | GAYA                | POLYTECHNIC<br>GAYA | ACCOUNTS OFFICER     | 02-AUGUST-2023                                                                                                    | ED       |
| $H$ $\cap$ $\cap$    | Approve the                            |         |                      |                                         |             | COVT                     | Solonce and              |                     | GOVT                |                      |                                                                                                    |          |
| cpt                  |                                        |         |                      |                                         | 1           |                          | Science and              |                     | ENGINEEDING         |                      |                                                                                                    | ABBBBB   |
| quest                | for Transfer.                          |         | 13                   | DIGWANT KUMAR                           | 24-Jul-2023 | POLYTECHNIC              | Technology               | GOPALGANJ           | ENGINEERING         | A.O.(ACCOUNTS        | 26-JULY-2023                                                                                                    | APPROV   |

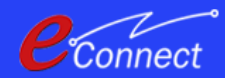

#### Inter/Intra Department Transfer of CFMS Admins A Quick Walkthrough

### **Workflow Highlights**

- Initially, the system admin will check if the office code for the transfer request is present in the system.
- The system admin will submit an application for the inter/intra department transfer of CFMS admin.
- The submitted application is then forwarded for approval by the department head.
- After approval, the CFMS admin gets a transfer and the CFMS admin details are reflected under the new department associated with him/her and as mentioned in the application request.

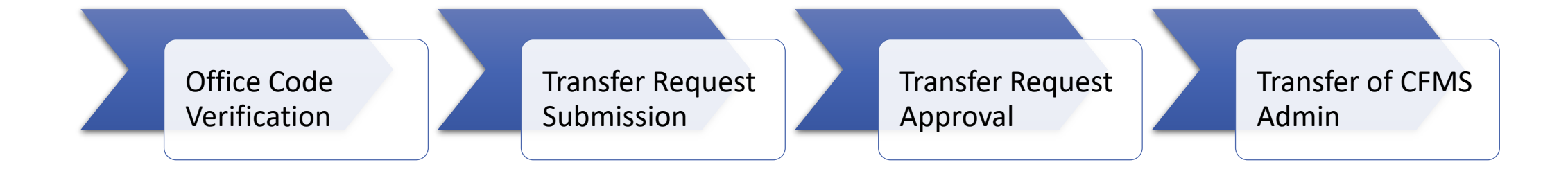

# How to Check/Verify the Office Code?

- User can search for the office code of any office present in the particular department.
- The transfer of an employee/CFMS admin within or between the departments can be done only for those whose office codes are present in the system.

|     | विहार लत्वार |       | Government of Bihar                              |             | 🛓 DOWNLOA      | D DOCUME  | NTS & 08045686  | 957 HELPI     | DESK                              | ណៈ                              | 5A ~                      | (                            |
|-----|--------------|-------|--------------------------------------------------|-------------|----------------|-----------|-----------------|---------------|-----------------------------------|---------------------------------|---------------------------|------------------------------|
| ••• |              |       |                                                  |             |                |           |                 | Add Off       | fice Type                         | Add Desi                        | gnation                   |                              |
| 8   |              | Scien | ce and Technology Department 🗸                   | View Rese   | et             |           |                 |               |                                   |                                 |                           |                              |
|     |              | Of    | fice Name                                        | Office Code | Office Type    | Is Active | District        | Source REF ID | Office A                          | ddress                          |                           |                              |
|     | e            | 🖹 Sci | ence & Technology Department                     | SCI14       | DISTRICT LEVEL | YES       | PATNA           | 0             |                                   |                                 |                           |                              |
|     |              | -     | MIT MUZAFFARPUR                                  | SCI218      | State Level    | YES       | MUZAFFARPUR     | 0             |                                   |                                 |                           |                              |
|     |              | -     | BAKHTIYARPUR COLLEGE OF ENGINEERING BAKHTIYARPUR | SCI373      | State Level    | YES       | PATNA           | 0             | BAKHTIYA<br>BAKHTIYA<br>SADAR,Bil | ARPUR COLI<br>ARPUR,PATL<br>har | lege of en<br>Liputra pat | GINEERING,<br>INA,PATNA,PATN |
|     |              | -     | KATIHAR ENGINEERING COLLEGE KATIHAR              | SCI669      | State Level    | YES       | KATIHAR         | 0             |                                   |                                 |                           |                              |
|     |              | -     | MOTIHARI COLLEGE OF ENGINEERING MOTIHARI         | SCI684      | State Level    | YES       | PURBI CHAMPARAN | 0             |                                   |                                 |                           |                              |
|     |              | _     | B P MANDAL COLLEGE OF ENGG MADHEPURA             | SCI685      | State Level    | YES       | MADHEPURA       | 0             | SNPM +2<br>MADHEPU                | MODEL HIG<br>JRA,KOSHI,         | gh school<br>Madhepur/    | CAMPUS<br>A,MADHEPURA,N      |

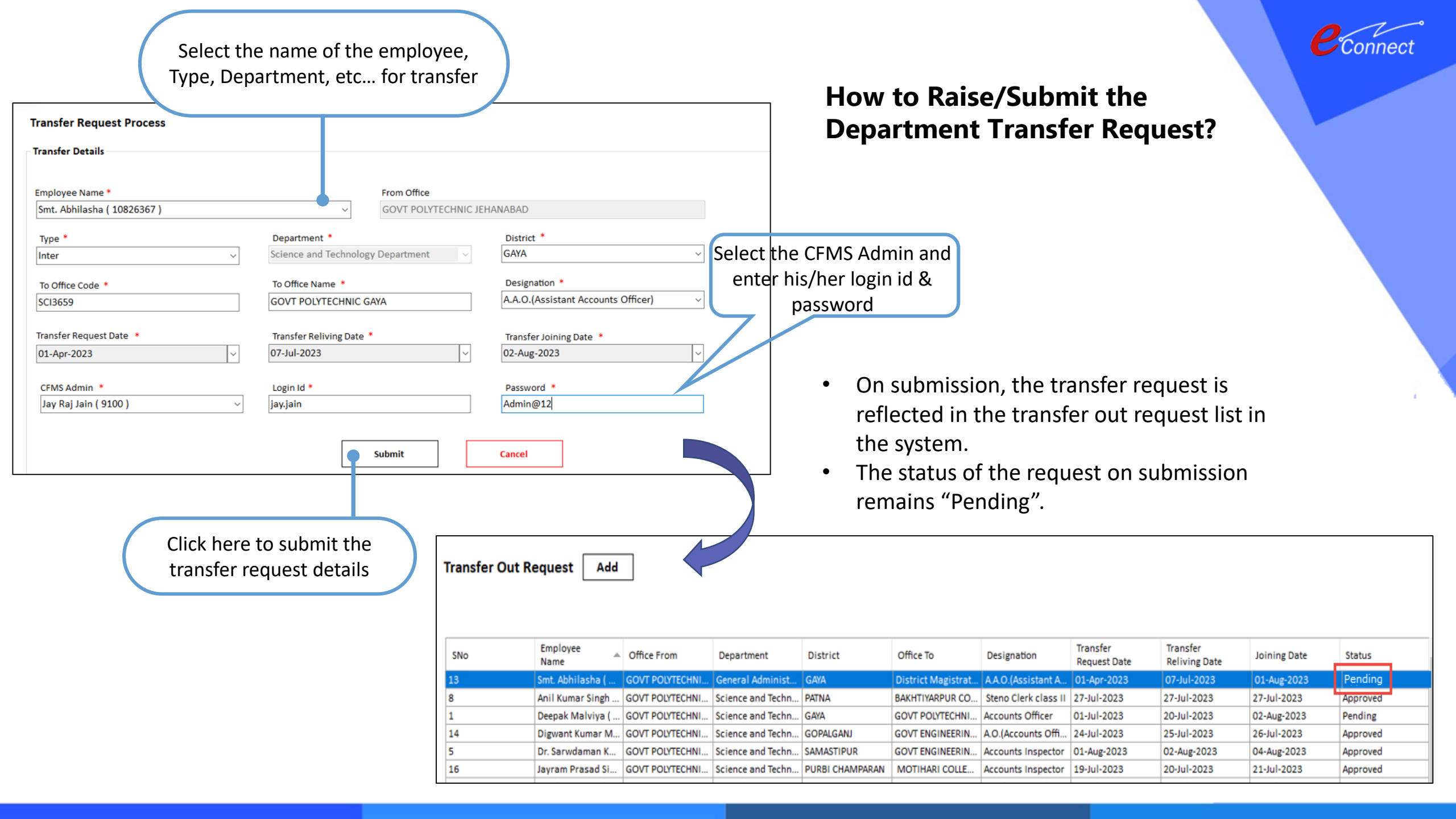

| Bihar                                                                                                    |                                                                                                    | 🛓 DOWNLOAD DOCUMENTS 🔍 08045                                                                                                    | Populate the transfer                                                                                                    | Connect |
|----------------------------------------------------------------------------------------------------|----------------------------------------------------------------------------------------------------|----------------------------------------------------------------------------------------------------|----------------------------------------------------------------------------------------------------|---------|
| Request Offic<br>Date Offic<br>) 01-Jul-2023 GOVT PC<br>JETH                                                                                                    | Transfer Details of CFMS Admin!<br>District*<br>GAYA<br>Department*<br>Science and Technology Department<br>Office*<br>GOVT POLYTECHNIC GAYA<br>Designation* | SCI3659 - GOVT POLYTECHNIC GAYA<br>UNTS OFF                                                                                                    | details of CFMS<br>Admin Accept & Approve the<br>Request for Transfer.                                                                                                    |         |
| PAINA     12-Jun-2023   COL<br>HOSPI     01-Apr-2023   GOVT PC<br>JEH     N   01-Jul-2023   GOVT PC<br>JEH     0   01-Jun-2023   GOVT PC<br>JEH     0   26-Jul-2023   MUZA     26-Jun-2023   JCST P<br>CIRCI     19-Jul-2023   GOVT PC<br>JEH     1)   27-Jun-2023   DISTT<br>NA     27-Jul-2023   GOVT PC<br>JEH | A.A.O.(Assistant Accounts Officer)   Date of Joining   02-Aug-2023   CFMS Employee Name*   Mitesh Malviya   Login ID*   jay,jain   Password*   Admin@12      | CLERK CL<br>O.(ASSIST,<br>UNTS OFF<br>INTS EXEC<br>HIEF ELEC<br>C - CUM-JT<br>JNT OFFIC<br>TION HOLD<br>UNT ASTAN<br>ChEIF JUD<br>AGISTRAT<br>CLERK CL | Click here to accept the<br>department transfer<br>request of CFMS admin<br>The department head accepts the transfer request.<br>On acceptance, the status of the request changes to<br>"Approved".<br>Finally, the CFMS admin gets a transfer. |         |

Department Transfer Request Accepted & Approved.

• After approval, the CFMS admin will login to the system as the new office head.

| 32 | SMT. ABHILASHA (<br>10826367)       | 01-Apr-2023 | GOVT<br>POLYTECHNIC<br>JEHANABAD                     | Science and<br>Technology<br>Department | GAYA       | GOVT<br>POLYTECHNIC<br>GAYA                   | A.A.O.(ASSISTANT<br>ACCOUNTS OFFICER) | 02-AUGUST-2023 | APPROV<br>ED |
|----|-------------------------------------|-------------|------------------------------------------------------|-----------------------------------------|------------|-----------------------------------------------|---------------------------------------|----------------|--------------|
| 33 | SUBRAT KUMAR SEN (<br>10783752)     | 27-Jun-2023 | DISTRICT LAND<br>ACQUISITION<br>OFFICE,<br>BHAGALPUR | Revenue and Land<br>Reforms Department  | NAWADA     | DISTRICT JAIL<br>NAWADA                       | A.D.M.                                | 03-JULY-2023   | APPROV<br>ED |
| 34 | SUMIT KUMAR SHAH (<br>201801006073) | 24-Jul-2023 | GOVT<br>POLYTECHNIC<br>JEHANABAD                     | Science and<br>Technology<br>Department | AURANGABAD | DISTRICT<br>EDUCATION<br>OFFICE<br>AURANGABAD | ASI                                   | 26-JULY-2023   | APPROV<br>ED |
| 35 | SUNIL ( 10826367 )                  | 01-Jul-2023 | GOVT<br>POLYTECHNIC<br>JEHANABAD                     | Science and<br>Technology<br>Department | GAYA       | GOVT<br>POLYTECHNIC<br>GAYA                   | A.D.M.                                | 02-AUGUST-2023 | APPROV<br>ED |

# THANK YOU

Connect